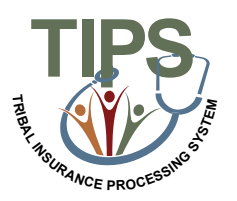

## **TIPS Delete Function Job Aid**

## **Deleting a Non Processed SF 2809**

TIPS will allow Tribal Employers to use the Delete Function for non-processed and non-billed records. Forms eligible for deletion include:

- Health Benefits Election Form (SF 2809)

- Notice of Change in Health Benefits Enrollment (SF 2810)

The Delete button will be located at the bottom of any form eligible for deletion. Once deleted, it CANNOT be restored; it can be viewed under the "Deleted 2809/2810" option.

| Step | Action                                                                                                    |
|------|----------------------------------------------------------------------------------------------------|
| 1.   | Login to the TIPS web portal with username and password                                                                                                    |
|      | TIPS<br>Te the finance processory of the<br>Te the finance processory of the                                                                                                    |
|      | Log In Cetting Started Userance Persons Science Science                                                                                                    |
| 2.   | Search for the enrollee's 2809/2810 to delete under the Inquiry Tab                                                                                                    |
|      | HOME     INQUIRY     FORMS     ADMIN     INFORMATION       Reports     Enrollee       Deleted 2809s/2810s     Deleted 2809s/2810s       Contact Information     Manage Court Orders       Demonstrate Key Intel Report     Open Scann Change Store       Open Scann Change Store     Fore Reports       Report     Report       Open Scann Change Report     Fore Report       Billing Report     Home OPM                                                                                                    |
| 3.   | Click on the View 2809/2810 button                                                                                                    |
|      | TRIBAL IN SURANCE PROCESSING SYSTEM         HOME INQUIRY FORMS ADMIN INFORMATION RELEASED FOR EXCEPTION OF THE PROCESSING SYSTEM         Endles acth Form         Endles taffer form         Endles taffer form         Endles taffer form         Endles taffer form         Endles taffer form         Endles taffer form         Endles taffer form         Endles taffer form         Endles taffer form         Endles taffer form         Endles taffer form         Endles taffer form         Endles taffer form         Endles taffer form         Trade TRADUCT File =       Number of Endless I         Form       Search Reset         Endles taffer form       Number of Endless I         Form       Create 2630       Create 2630       Endles taffer form       Number of Endless I         Home 0F2M       Home 0F2M                                                                                       |
| 4.   | Click on the Mark for Deletion button                                                                                                    |
|      | Part & Journalie Internation Classical Acadity Monder         Part & Journalie Internation         Part & Journalie Internation         Part & Journalie Internation         Part & Journalie Internation         Part & Journalie Internation         Part & Journalie Internation         Part & Journalie Internation         Part & Journalie Internation         Part & Journalie Internation         Part & Home multing address         Part & Journalie Internation         Part & Journalie Internation         Part & Journalie Internation         Part & Journalie Internation         Part & Journalie Internation         Part & Journalie Internation         Part & Journalie Internation         Part & Journalie Internation         Part & Journalie Internation         Part & Journalie Internation         Part & Journalie Internation         Part Mark for Deletion       Cancel Clear Save Submit |

| Step | Action                                                                   |
|------|--------------------------------------------------------------------------|
| 5.   | Click the Deleted 2809s/2810s under the Inquiry Tab to view deleted list |
| 6.   | Verify confirmation of deletion by checking list for enrollee name       |